## 如何派送沒設保護密碼的配置檔 並利用自動安裝檔安裝

台灣二版

技術支援部

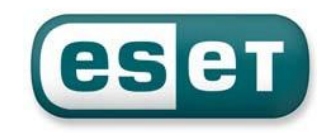

- 首先,我們必須先在一台已安裝好並沒有設定保護密碼的用戶端電腦上,將防毒軟體的設定配置檔匯出,此設定檔是個副檔名為xml的檔案
- 打開防毒軟體首頁,選擇「設定\匯入及匯出設定\匯出設定」,然後在 檔名的欄位裡,填入您要儲存的位置及檔名,再按「確定」即可,如下 圖:

| SET NOD32 Antivirus                                                                                                    |                                                                                                    |
|----------------------------------------------------------------------------------------------------|----------------------------------------------------------------------------------------------------|
| ESET NOD32 Antivirus 4<br>Business Edition                                                                                                    | 使用者介面Ш→ 設定⑤→ 工具①→ 説明Ш→                                                                                                    |
| <ul> <li>○ 防護狀態</li> <li>○ 電腦掃描</li> <li>○ 更新</li> <li>○ 更新</li> <li>○ 設定</li> <li>○ 改定</li> <li>○ 方足</li> <li>○ 正具</li> <li>○ ご 正具</li> <li>○ 説明及支援</li> <li>2 四人及匯出設定…</li> <li>2 通人完整的進階設定樹狀</li> </ul> | 庭入及匯出設定()       運入及匯出         ● 匯入設定()       ● 匯出設定(E)         ● 匯出設定(E)       ●         ● 匯人改運(E)       ●         ● 匯出設定(E)       ●         ● 匯出設定(E)       ●         ● 匯出設定(E)       ●         ● 匯出設定(E)       ●         ● 匯出設定(E)       ●         ● 匯       ●         ● 匯       ●         ● 匯       ●         ● 匯       ●         ● 匯       ●         ● 匯       ●         ● 匯       ●         ● 匯       ●         ●       ●         ●       ●         ●       ●         ●       ●         ●       ●         ●       ●         ●       ●         ●       ●         ●       ●         ●       ●         ●       ●         ●       ●         ●       ●         ●       ●         ●       ●         ●       ●         ●       ●         ●       ●         ●       ●         ● |
| 顯示:進階模式 變更                                                                                                    | we protect your digital worlds                                                                                                    |

3. 接著在中控的地方點選「用戶端」頁籤,尋找到需修改之電腦用戶

| 按有任 | Т | 亇 | 印入 | كلا |
|-----|---|---|----|-----|
| 名稱, | 如 | 下 | 圖  | :   |

| 用戶端名稱             | MAC 位址       | IP            | 產品名稱                     | 產品版本     | 上次連線   | 防護狀態文字    | 病毒資料庫           | 上次威脅警告                        |
|-------------------|--------------|---------------|--------------------------|----------|--------|-----------|-----------------|-------------------------------|
| 😅 Amanda-liu      | 002618851784 | 192.168.0.152 | ESET Endpoint Antivirus  | 5.0.2126 | 1個月前   |           | 8917 (20131014) | Win32/SoftonicDownloader.D 潛行 |
| 😅 Bonnie-chang    | 0026187cf8ed | 192.168.0.112 | ESET Endpoint Antivirus  | 5.0.2126 | 3個月前   | 作業系統不是最新的 | 8685 (20130813) |                               |
| 😅 Carrie_chang    | 206a8a3ea8bf | 192.168.0.164 | ESET Endpoint Antivirus  | 5.0.2126 | 1個月前   |           | 8917 (20131014) |                               |
| 😅 Daphne-yeh      | 001d602eda94 | 192.168.0.157 | ESET Endpoint Antivirus  | 5.0.2126 | 6 秒鐘前  |           | 9104 (20131127) | Win32/Toolbar.MyWebSearch.W   |
| 📑 Ebox-sales      | 002215d51ab2 | 192.168.0.172 | ESET NOD32 Antivirus BUS | 4.2.76   | 2 分鐘前  |           | 9104 (20131127) |                               |
| 😅 Evon-wu         | 50e549485845 | 192.168.0.166 | ESET Endpoint Security   | 5.0.2214 | 56 秒鐘前 |           | 9104 (20131127) |                               |
| 😅 Fiona-lin       | 206a8a0db02e | 192.168.0.173 | ESET Endpoint Antivirus  | 5.0.2126 | 1 分鐘前  |           | 9104 (20131127) | Win32/AdInstaller 潛在的不被需      |
| 😅 Gary-lin        | 00262d9ba27c | 192.168.0.160 | ESET Endpoint Antivirus  | 5.0.2126 | 4 分鐘前  | 作業系統不是最新的 | 9104 (20131127) |                               |
| 📑 Ivy-liu         | 001fc62795ee | 192.168.0.183 | ESET Endpoint Antivirus  | 5.0.2126 | 1 分鐘前  |           | 9104 (20131127) |                               |
| 😅 Ivy-liu 00001   | 001de06cc75b | 192.168.0.173 | ESET Endpoint Antivirus  | 5.0.2126 | 4個月前   |           | 8594 (20130721) |                               |
| 😅 Jenny-su        | 78e3b57e7690 | 192.168.0.178 | ESET Endpoint Antivirus  | 5.0.2126 | 1 分鐘前  |           | 9104 (20131127) |                               |
| 🗳 Joanne-chen     | 206a8a88e3d1 | 192.168.0.196 | ESET Endpoint Antivirus  | 5.0.2126 | 1 分鐘前  |           | 9104 (20131127) |                               |
| 😅 Lauren-xu       | 00241d20b5e0 | 192.168.0.184 | ESET Endpoint Antivirus  | 5.0.2126 | 1 週前   |           | 9070 (20131119) | Win32/RegCure 潛在的不被需要         |
| 😅 Mona-hsiung     | 00248ca23c26 | 192.168.0.170 | ESET Endpoint Antivirus  | 5.0.2126 | 1個月前   | 作業系統不是最新的 | 8912 (20131013) |                               |
| 😅 Nico-chen       | 001731dddfe3 | 192.168.0.190 | ESET Endpoint Antivirus  | 5.0.2126 | 1 天前   |           | 9099 (20131126) |                               |
| 🚅 Nico-chen 00001 | 00248ca23c26 | 192.168.0.165 | ESET Endpoint Antivirus  | 5.0.2126 | 6小時前   |           | 9104 (20131127) |                               |
| 😅 Sara-lai        | 001e8ce54cb1 | 192.168.0.175 | ESET Endpoint Antivirus  | 5.0.2126 | 8 分鐘前  |           | 9104 (20131127) |                               |
| 过 Sdp             | 0800270050fa | 192.168.0.212 | ESET NOD32 Antivirus BUS | 4.2.76   | 1 分鐘前  | 作業系統不是最新的 | 9104 (20131127) |                               |
| 😅 Sis-slave-03-se | 000c29ad46c3 | 192.168.0.103 | ESET Endpoint Antivirus  | 5.0.2214 | 1個月前   |           | 8973 (20131027) |                               |
| Slave-02-win      | 000c292cc31f | 192.168.0.102 | ESET Endpoint Antivirus  | 5.0.2126 | 3個月前   |           | 8713 (20130821) |                               |
| 🕎 V2-ds           | 080027003485 | 192.168.0.214 | ESET NOD32 Antivirus BUS | 4.2.76   | 3分鐘前   |           | 9104 (20131127) |                               |
|                   |              |               |                          | -        |        |           |                 |                               |
| 4                 |              |               |                          |          |        |           |                 | <u>•</u>                      |

## 4. 點選該用戶,然後按滑鼠右鍵:「新工作→配置工作」,如下圖:

| 顯示項目(⊙) 50        | 0 🔹 << ≤                          |              | P,您可見到:<br>L 個項目) 所有 21 項目 | 檢視模式(ဤ): | 自訂檢視模式 | •         |                 |                               |
|-------------------|-----------------------------------|--------------|----------------------------|----------|--------|-----------|-----------------|-------------------------------|
| 用戶端名稱 △           | MAC 位址   I                        | P            | 產品名稱                       | 產品版本     | 上次連線   | 防護狀態文字    | 病毒資料庫           | 上次威脅警告                        |
| 😅 Amanda-liu      | 002618851784 1                    | 92.168.0.152 | ESET Endpoint Antivirus    | 5.0.2126 | 1個月前   |           | 8917 (20131014) | Win32/SoftonicDownloader.D 潛行 |
| 👹 Bonnie-chang 🗖  | 20000107 (0 1                     | 00 100 0 110 | ESET Endpoint Antivirus    | 5.0.2126 | 3個月前   | 作業系統不是最新的 | 8685 (20130813) |                               |
| Carrie_chang      | 王进(点)                             | CETHA        | ESET Endpoint Antivirus    | 5.0.2126 | 1個月前   |           | 8917 (20131014) |                               |
| 😅 Daphne-yeh      | 田 Bonnie-chang 選取()               | 8)           | ESET Endpoint Antivirus    | 5.0.2126 | 1分鐘前   |           | 9104 (20131127) | Win32/Toolbar.MyWebSearch.W   |
| 😅 Ebox-sales      | 反同選擇(⊻)                           | Ctrl+I       | ESET NOD32 Antivirus BUS   | 4.2.76   | 3分鐘前   |           | 9104 (20131127) |                               |
| 😅 Evon-wu         | 隱藏已選取項目(出)                        | Ctrl+H       | ESET Endpoint Security     | 5.0.2214 | 1 分鐘前  |           | 9104 (20131127) |                               |
| 😅 Fiona-lin       | 隱藏未選取項目(U)                        | Ctrl+U       | ESET Endpoint Antivirus    | 5.0.2126 | 2分鐘前   |           | 9104 (20131127) | Win32/AdInstaller 潛在的不被需      |
| 👿 Gary-lin        | 新工作(T)                            | Þ            | 配置す作の                      | P.2126   | 4 分鐘前  | 作業系統不是最新的 | 9104 (20131127) |                               |
| 📑 Ivy-liu         | 此田后端的溶訊の                          | •            | 北定掃描の                      | 0.2126   | 2分鐘前   |           | 9104 (20131127) |                               |
| 🖾 Ivy-liu 00001   | (主体)な目(な)                         |              | 指定時間(2)                    | 0.2126   | 4個月前   |           | 8594 (20130721) |                               |
| 😅 Jenny-su        | 自然見記(点)                           |              | 1日に1月1日(1日)「月1日)(四)        | 0.2126   | 2分鐘前   |           | 9104 (20131127) |                               |
| 😅 Joanne-chen     | 設定/単設順係(し)                        |              |                            | 0.2126   | 2分鐘前   |           | 9104 (20131127) |                               |
| 👿 Lauren-xu 📃     | 要求資料(2)                           | <u> </u>     | Sysinspector HeP-L1'F(S)   | 0.2126   | 1 週前   |           | 9070 (20131119) | Win32/RegCure 潛在的不被需要         |
| 😅 Mona-hsiung     | 新增至群組(G)                          |              | 防護功能(生)                    | 0.2126   | 1個月前   | 作業系統不是最新的 | 8912 (20131013) |                               |
| 😅 Nico-chen       | 設定原則(P)                           |              | 執行排定工作(R)                  | 0.2126   | 1 夭前   |           | 9099 (20131126) |                               |
| 🐷 Nico-chen 0000  | 遠端安裝 MN                           | *            | 從隔離工作還原/刪除(Q)              | 0.2126   | 6 小時前  |           | 9104 (20131127) |                               |
| 🐷 Sara-lai        | 防水塘相則全併抹靈(1)                      | n.           | 回復病毒資料庫工作(R)               | 0.2126   | 9分鐘前   |           | 9104 (20131127) |                               |
| 😅 Sdp 🛛 🚽         | 100 / CILLEPOLING IN 111 112 22 ( | <u>D</u>     | 清除用戶端的更新快取(℃)              | 2.76     | 2 分鐘前  | 作業系統不是最新的 | 9104 (20131127) |                               |
| 😅 Sis-slave-03-se | 顯示/隱藏直欄(X)                        |              | 產生安全性審查防護記錄(G)             | 0.2214   | 1個月前   |           | 8973 (20131027) |                               |
| 😅 Slave-02-win 📑  | mulifier (m.)                     | D.1          | 顯示通知(N)                    | 0.2126   | 3個月前   |           | 8713 (20130821) |                               |
| 🕎 V2-ds 🔤         | 画家世                               | Dei -        | ESET NOD32 Antivirus BUS   | 4.2.76   | 4 分鐘前  |           | 9104 (20131127) |                               |
|                   | 原則(止)                             |              |                            |          |        |           |                 |                               |
|                   | 隔離區(Q)                            | F7           |                            |          |        |           |                 |                               |
| •                 | SysInspector( $\underline{Y}$ )   | F6           |                            |          |        |           |                 | •                             |

 出現「用戶端配置」畫面,點選「選取」按鈕,然後選取需使用之 設定檔,如下圖:

| 用戶端配置                                        |               |
|----------------------------------------------|---------------|
| 建立《建取配置                                      |               |
| 建立(E)   選取(S)   自範本建立(I)   精盪                | ≣(W)          |
|                                              |               |
|                                              | 編輯( <u>E)</u> |
| 請先建立或選取配置檔案,之後您可檢視或編輯已建立或已選取的                | 配置檔案。         |
| 重多關於排程工作的溶訊                                  |               |
|                                              |               |
|                                              |               |
|                                              |               |
|                                              |               |
|                                              |               |
|                                              |               |
|                                              |               |
| 下一步创                                         |               |
| 入此設定檔按確定後,點選「下一步」                            | 按鈕,如下圖        |
| 用戶端配置                                        |               |
| -建立/選取配置                                     |               |
| 建立(R)                                        | æ(₩) [        |
| C:Documents and Settings\Administrator\4aa a |               |
|                                              | 編輯化           |
|                                              |               |
| 請先建立或選取配置檔案,之後您可檢視或編輯已建立或已選取的                | 的配置檔案。        |
| 更多關於排程工作的資訊                                  |               |
|                                              |               |
|                                              |               |
|                                              |               |
|                                              |               |
|                                              |               |
|                                              |               |
|                                              |               |
| 下一冊のD                                        | 取消(C)         |

6.

 出現「選取用戶端」畫面,可對單一或多台電腦做設定動作,選好後 點選「下一步」按鈕,如下圖:

| 进取用尸瘤                                                                                                    |        |                 |
|----------------------------------------------------------------------------------------------------|--------|-----------------|
| 所有項目                                                                                                    |        | 已選取項目           |
| <ul> <li>● 静態詳細</li> <li>● 参数詳細</li> <li>● 所有用戶端</li> <li>● Sis-slave-03-se / Amand</li> <li>● Sis-slave-03-se / Bonnie</li> <li>● Sis-slave-03-se / Bonnie</li> </ul> | *<br>2 | Sis-slave-03-se |
|                                                                                                    |        | 新熔特即項目(A)       |

8. 出現「工作報告」畫面,確定所有工作最終報告及工作設定動作,點選 「完成」按鈕,如下圖:

| 作報告         |                                           |      |
|-------------|-------------------------------------------|------|
| 新工作的最       | 長終報                                       |      |
| 工作類型:       | 配置                                        |      |
| 配置 故名·      |                                           |      |
| C:\Documen  | its and Settings\Administrator\桌面\Set.xml |      |
|             |                                           |      |
| 通用於:<br>伺服器 |                                           |      |
| Sis-        | slave-03-se                               |      |
|             |                                           |      |
| 工作設定一       |                                           |      |
| 名稱(N)       | 配置                                        |      |
| 說明(D)       | [                                         |      |
| 口以下時        | #後春田工作(▲ 下午 06:10:51 □ 2013/              | 1/28 |
|             |                                           |      |
| Ⅰ✔ 311未成-   | 功元成,項除功能會自動刪除工作(2)                        |      |
|             |                                           |      |
|             |                                           |      |
|             |                                           |      |
|             |                                           |      |
|             |                                           |      |

當派送好並做好移除的動作後,再利用自解安裝包進行安裝